# Руководство пользователя ПЕРСОНАЛЬНЫЙ НОСИМЫЙ ВИДЕОРЕГИСТРАТОР

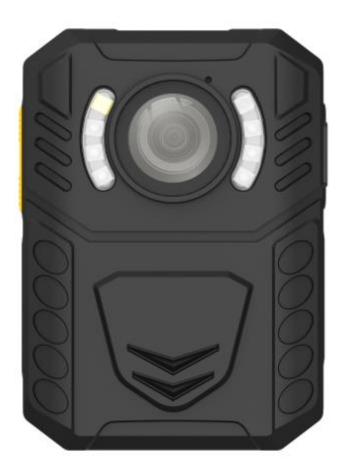

По любым вопросам, связанным с настройкой и использованием регистратора, просим обращаться в техническую поддержку по телефону / WhatsApp: 8(925)230-94-03 Спасибо Вам за выбор ПВР Blackview «X CAM»

Пожалуйста, перед началом эксплуатации устройства внимательно прочитайте настоящее руководство.

Сохраните данное руководство для того, чтобы обращаться к нему в будушем.

Содержание данного руководства может изменяться без предварительного уведомления.

## Главные особенности

- Устройство имеет компактный размер и предназначено для мобильного использования.
- Встроенная память (опционально 32-128Гб, стандартно 16 Гб)
- Встроенная камера с разрешением видеозаписи 1296Р, 1080Р, 720Р, 480Р.
- Устройство поддерживает ИК подсветку для записи в темноте.
- Название файла содержит дату, время, тип записи, что помогает в поиске файлов.
- Пользователь может искать и воспроизводить файлы на устройстве.
- Устройство может записывать в файл данные: ID пользователя, дату и время.

 Устройство может отображать информацию о состояние батареи и объем доступной памяти.

Устройство оснащено светодиодной индикацией для отображения состояния работы, записи видео или звука.

Зеленый индикатор показывает, включено ли устройство, красный индикатор показывает, находится ли устройство в состоянии записи видео, желтый индикатор показывает, находится ли устройство в состоянии записи звука.

 Устройство может генерировать различные оповещения, включая оповещение о низком заряде батареи, недостатке свободного места и др.

 Устройство записывает файлы журналов. Журнал содержит записи про включение/ выключение устройства, запись видео, запись звука, фотографии.

2

## СОДЕРЖАНИЕ

- Об этом руководстве
- предосторожность
- Заметка
- Вступление
- 1. Введение
- 2. Содержимое коробки
- 3. Назначение элементов
- 4. Главное меню и дополнительная информация
- 5. Эксплуатация

ПВР представляет собой видеорегистратор нового поколения с высокоэффективным кодированием видео (264) и низким энергопотреблением. Чтобы помочь воспроизвести видео H.264 в Windows Media Player рекомендуем установить набор кодеков: https://www.mediaplayercodecpack.com/

## 1. Введение

Спасибо за покупку этого продукта. Эта камера специально разработана для записи видео, аудио записи и фотосъемки. Пожалуйста, прочитайте руководство пользователя, прежде чем начать его использовать.

### 2. Содержимое упаковки

- ПВР
- USB кабель
- 3Y

- Крепления на одежду
- Инструкция
- Автомобильное ЗУ (опционально)

### 3. Назначение элементов

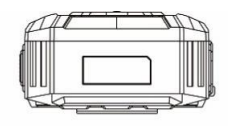

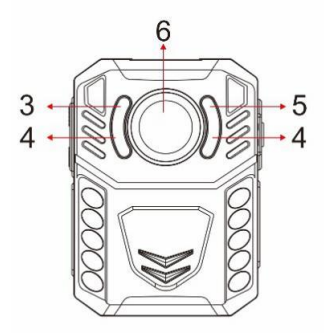

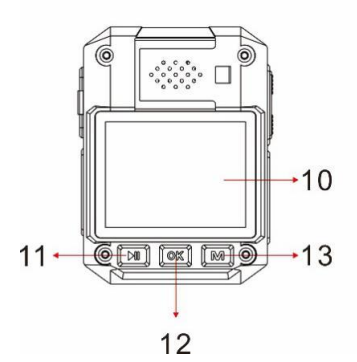

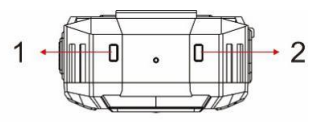

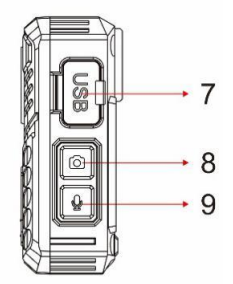

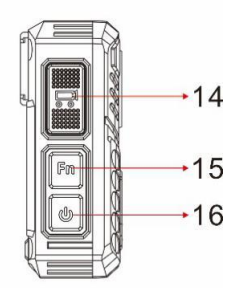

|                                                  | Описание                                                                                                    |  |  |
|--------------------------------------------------|----------------------------------------------------------------------------------------------------|--|--|
| 1. Индикация<br>состояния                        | Зеленый: Режим ожидания<br>Мигает красным: запись видео<br>Мигает желтым: запись аудио                                                                                                    |  |  |
| 2. Индикация<br>зарядки /<br>подключения к<br>ПК | Белый: Устройство целиком заряжено<br>Синий: Во время зарядки или подключения к<br>компьютеру по USB                                                                                                    |  |  |
| 3. Сенсор<br>освещенности                        | при недостаточной освещенности включает у выключает ИК-подсветку для записи                                                                                                    |  |  |
| 4. ИК<br>подсветка                               | Обеспечение компенсации инфракрасным<br>светом в условиях низкой освещенности, чтобы<br>помочь<br>камере записывать видео хорошего качества с<br>четким изображением лица на расстоянии до<br>10 метров |  |  |
| 5. Светодиодный<br>фонарь                        | Дает дополнительное освещение в<br>слабоосвещенных местах                                                                                                    |  |  |
| 6. Объектив                                      | Захват изображения и видео с высоким<br>разрешением                                                                                                    |  |  |
| 7. USB-порт                                      | USB-порт для зарядки или передачи данных;                                                                                                    |  |  |
| 8. Кнопка ФОТО                                   | Нажмите, чтобы сделать снимок в режиме<br>ожидания или в режиме видеозаписи                                                                                                    |  |  |
| 9. Кнопка<br>микрофона                           | <ul> <li>а) короткое нажатие в режиме ожидания<br/>запускает запись аудио</li> <li>б) короткое нажатие в режиме записи<br/>видео включает/отключает запись звука<br/>(микрофон)</li> </ul>              |  |  |

|                                    | <ul> <li>в) длительное нажатие в режиме ожидания или<br/>режиме записи видео переключает режимы<br/>записи видео между 1080Р и 720Р</li> </ul>                                                                                                    |  |  |
|------------------------------------|----------------------------------------------------------------------------------------------------|--|--|
| 10. Дисплей                        | Отображает состояние работы ПВР, служит для<br>выполнения настроек устройства, просмотра<br>записанных файлов.                                                                                                    |  |  |
| 11. Воспр. видео<br>/ Кнопка вверх | <ul> <li>а) В режиме ожидания быстрый переход в режим<br/>воспроизведения видео</li> <li>б) В режиме ожидания или записи видео<br/>удерживайте, чтобы уменьшить масштаб</li> <li>в) В режиме воспроизведения видео нажмите,<br/>чтобы перемотать видео назад</li> <li>г) В режиме меню или выбора файлов, короткое<br/>нажатие, чтобы прокрутить вверх на<br/>предыдущую страницу или файл</li> </ul> |  |  |
| 12. Кнопка ОК                      | <ul> <li>а) В настройках меню, короткое нажатие, чтобы сделать выбор</li> <li>б) В режиме ожидания нажмите для перехода в режим просмотра файлов</li> <li>в) В режиме воспроизведения нажмите, чтобы приостановить / возобновить воспроизведение видео или аудио</li> <li>г) удерживайте, чтобы включить / выключить светодиодную подсветку (если включен «Белый светодиод» в настройках)</li> </ul>  |  |  |
|                                    | д) нажатие в режиме записи видео или аудио<br>отмечает текущий файл как важный. При этом к<br>названию файла добавляется буква «S»                                                                                                    |  |  |

|                           | а) В режиме ожидания короткое нажатие для      |  |  |  |
|---------------------------|------------------------------------------------|--|--|--|
| 13. Меню и<br>кнопка вниз | входа в меню настроек                          |  |  |  |
|                           | б) В режиме меню или выбора файлов,            |  |  |  |
|                           | короткое нажатие, чтобы прокрутить вниз        |  |  |  |
|                           | на следующую страницу или файл                 |  |  |  |
|                           | с) В режиме ожидания или записи видео          |  |  |  |
|                           | удерживайте, чтобы увеличить масштаб           |  |  |  |
|                           | д) В режиме воспроизведения нажмите для        |  |  |  |
|                           | быстрой перемотки видео вперед.                |  |  |  |
|                           | а) В режиме работы коротко нажмите, чтобы      |  |  |  |
| 14 1/10-10                | начать / остановить запись                     |  |  |  |
| 14. КНОПКА                | б) Если устройство выключено, удерживайте в    |  |  |  |
| записи видео              | течение 3 секунд, для включения и старта       |  |  |  |
|                           | видеозаписи.                                   |  |  |  |
| 15. Кнопка Fn             | а) Нажмите и удерживайте 3 секунды для         |  |  |  |
|                           | включения светодиодной подсветки (если включен |  |  |  |
|                           | «Белый светодиод» в настройках)                |  |  |  |
|                           | б) Нажмите для включения / выключения          |  |  |  |
|                           | ИК-подсветки (если в настройках стоит          |  |  |  |
|                           | ручной режим)                                  |  |  |  |
|                           | а) Удерживайте 3 секунды для включения /       |  |  |  |
|                           | выключения камеры                              |  |  |  |
|                           | б) В режиме ожидания или записи кратковременно |  |  |  |
| 16. Кнопка                | нажмите, чтобы включить / выключить ЖК-        |  |  |  |
| вкл                       | дисплей.                                       |  |  |  |
|                           | с) Короткое нажатие для выхода на предыдущий   |  |  |  |
|                           | интерфейс при навигации по меню настроек или   |  |  |  |
|                           | воспроизведении файлов                         |  |  |  |

#### Экран:

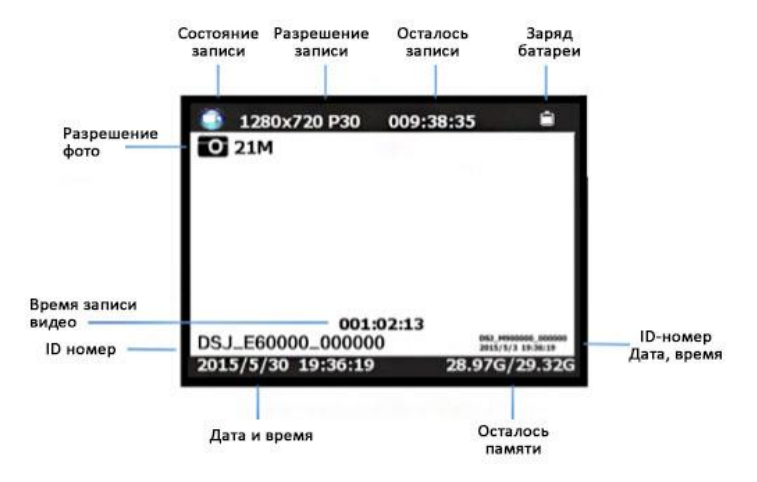

#### 4. Главное меню и дополнительная информация

#### Чтобы войти в меню настроек:

- 1. Нажмите кнопку меню, а затем введите пароль.
- 2. Введите пароль с помощью следующих команд:
  - Нажмите кнопку прокрутки вверх, чтобы изменить символ на предыдущую букву или цифру.
  - Нажмите кнопку меню, чтобы изменить символ на следующую букву или цифру.
  - Нажмите кнопку ОК, чтобы подтвердить и перейти к следующему символу

#### PS: пароль по умолчанию - 000000.

 После выбора последнего символа нажмите кнопку ОК, чтобы войти в меню настроек.

#### Для навигации по меню настроек:

- Нажмите кнопку прокрутки вниз, чтобы выбрать следующий параметр или параметр.
- Нажмите кнопку прокрутки вверх, чтобы выбрать предыдущую настройку или параметр.
- с. Нажмите кнопку ОК, чтобы перейти к подтверждению вашего выбора или войти в подменю.
- Нажмите кнопку питания, чтобы вернуться в предыдущее меню.

#### Ниже приведен список доступных настроек и параметров.

| Настройки           | Описание                                                                                                    | Выбор                                                                                                    |  |
|---------------------|----------------------------------------------------------------------------------------------------|----------------------------------------------------------------------------------------------------|--|
| Разрешение<br>видео | Разрешение видео                                                                                                    | 2304×1296 30P<br>1920×1080 30P<br>1440×1080 30P<br>1280×720 60P<br>1280×720 30P<br>848×480 60P<br>848×480 30P<br>720×480 30P                                                                                                    |  |
| Разрешение<br>фото  | Разрешение фото                                                                                                    | 32M (7600×4275 16:9)<br>30M (7304×4104 16:9)<br>28M (7056×3968 16:9)<br>25M (6664×3752 16:9)<br>21M (6144×3456 16:9)<br>21M (6144×3456 16:9)<br>20M (5960×3352 16:9)<br>16M (5336×3000 16:9)<br>12M (4608×2592 16:9)<br>10M (4384×2466 16:9)<br>8M (3456×1944 16:9)<br>5M (3008×1688 16:9) |  |
| Снимки              | Количество<br>изображений,<br>снимаемых подряд<br>при фотосъемке.                                                                                                    | Выкл, 2, 3, 5, 10, 15, 20                                                                                                    |  |
| Таймер фото         | Время задержки<br>фото после нажатия<br>кнопки.                                                                                                    | Выкл., 5 сек, 10 сек                                                                                                    |  |
| Задержка захвата    | Если включено, то при<br>нажатии на кнопку ФОТО<br>будут делаться снимки<br>через заданный интервал<br>времени. Для остановки<br>нужно повторно нажать<br>на кнопку ФОТО | Выкл., 5 сек, 10 сек                                                                                                    |  |

| Качество видео | Качество видео                                                                                                    | Наилучшее/ Хорошее /<br>Стандартное    |  |
|----------------|----------------------------------------------------------------------------------------------------|----------------------------------------|--|
| Предзапись     | Когда включено, при<br>нажатии кноика<br>«Запись» в<br>записываемый<br>видеофайл будет<br>включен фрагмент видео<br>до<br>нажатия кнопки записи;<br>В<br>выключенном состоянии<br>видео запись начнется<br>после<br>нажатии кнопки<br>«Запись» | Вкл/Выкл.                              |  |
| Постзапись     | Время, в течение<br>которого камера<br>ожидает<br>остановки записи видео<br>после нажатия кнопки<br>записи.                                                                                                    | Выкл., 5 сек, 1 минута,<br>10<br>минут |  |
| Режим авторег. | Режим автомобильного<br>видеорегистратора.<br>Устройство<br>автоматически<br>включается и начинает<br>запись при подаче<br>питания через кабель.<br>Останавливает запись и<br>выключается при<br>отключении внешнего<br>питания.               | Вкл/Выкл.                              |  |

| Цикл. запись    | При включении камера    |                        |  |
|-----------------|-------------------------|------------------------|--|
|                 | перезапишет самый       |                        |  |
|                 | первый видеофайл        |                        |  |
|                 | самым актуальным        | Вкл/Выкл.              |  |
|                 | видеофайлом после       |                        |  |
|                 | заполнения              |                        |  |
|                 | памяти.                 |                        |  |
|                 | Во время записи видео   |                        |  |
| Плительность    | камера автоматически    | 3 мин 5 мин            |  |
| отрозко         | разбивает видеозапись   | 10мин. 15 мин. 30 мин. |  |
| Ulpeska         | на файлы этой           | 45 мин                 |  |
|                 | длительности.           |                        |  |
|                 | При включении           |                        |  |
|                 | просмотра файла         |                        |  |
| Спойлы          | фотографии начнется     | Rug/Ruug               |  |
| Слаиды          | слайд-шоу, где будет    | DRJI DBIRJI.           |  |
|                 | показана каждая         |                        |  |
|                 | фотография              |                        |  |
|                 | Когда вкл., в режиме    |                        |  |
|                 | ожидания / записи       |                        |  |
| Болый Светолиол | можно активировать      | Byn/Buyn               |  |
| велый светоднод | светодиодную подсветку  |                        |  |
|                 | нажав и удерживая       |                        |  |
|                 | клавишу Fn или OK       |                        |  |
|                 | При установке на ручной |                        |  |
|                 | режим вам               |                        |  |
|                 | нужно будет нажимать    |                        |  |
|                 | кнопку Fn, чтобы        |                        |  |
|                 | включить / выключить    |                        |  |
|                 | ИК- светодиоды. Если    |                        |  |
| ИК-подсветка    | установлено значение    | Ручной, Авто, Выкл     |  |
|                 | «Авто», ИК-светодиоды   |                        |  |
|                 | будут активироваться    |                        |  |
|                 | автоматически в         |                        |  |
|                 | зависимости от          |                        |  |
|                 | показаний датчиков      |                        |  |
|                 | освещения.              |                        |  |

| Датчик движения | При включении камера             |                                                                              |  |
|-----------------|----------------------------------|------------------------------------------------------------------------------|--|
|                 | начнет запись, когда             | Вкл/Выкл.                                                                    |  |
|                 | лвижение спереди                 |                                                                              |  |
|                 | Когла включен вы                 |                                                                              |  |
|                 | услышите голосовое               |                                                                              |  |
| _               | , подтверждение при              |                                                                              |  |
| ГОЛОСОВЫЕ       | начале записи. Когда             | Вкл/Выкл.                                                                    |  |
| сооощения       | выключено, голосовое             |                                                                              |  |
|                 | подтверждение                    |                                                                              |  |
|                 | отключено.                       |                                                                              |  |
| Язык            | Язык для отображения<br>надписей | English, 繁體中文,<br><b>Русский,</b> JezykPolski,<br>French, 日本語,<br>Portuguese |  |
| -               | Время, через                     |                                                                              |  |
|                 | которое                          |                                                                              |  |
| Откл.экрана     | отключается дисплей              | Выкл., 30 сек, 1 мин, 3                                                      |  |
|                 | для экономии                     | мин, 5 мин                                                                   |  |
|                 | энергии.                         |                                                                              |  |
|                 | Устанавливает яркость            |                                                                              |  |
| Яркость дисплея | дисплея. При низкои              | Высокая, низкая                                                              |  |
|                 | яркости экономнее                |                                                                              |  |
|                 | Время безлействия                |                                                                              |  |
|                 | после которого                   | Выкл., 30 сек. 1 мин. 3                                                      |  |
| Автовыключение  | регистратор будет                | мин, 5 мин                                                                   |  |
|                 | автоматически выключен           |                                                                              |  |
|                 | Включает / отключает             |                                                                              |  |
|                 | светодиоды на верхней            |                                                                              |  |
| Светодиодная    | грани регистратора. Если         |                                                                              |  |
| подсветка       | выкл., то устройство             |                                                                              |  |
|                 | переходит в скрытый              |                                                                              |  |
|                 | режим.                           |                                                                              |  |

| Звук кнопок | При                   |                       |
|-------------|-----------------------|-----------------------|
|             | включении             |                       |
|             | камера будет          |                       |
|             | воспроизводи ть       |                       |
|             | звуковой сигнал при   | Вкл/Выкл.             |
|             | каждом нажатии        |                       |
|             | кнопки. Когда         |                       |
|             | выключено,            |                       |
|             | тон отключен.         |                       |
|             | Громкость             |                       |
|             | динамика камеры.      |                       |
|             | Это влияет на         |                       |
|             | громкость             |                       |
|             | воспроизведения       |                       |
|             | видео,                |                       |
|             | воспроизведения       |                       |
|             | звука, звука          | 0.12                  |
| Frank and   | клавиш,               | 0-12                  |
| громкость   | предупреждения о      |                       |
|             | записи и любых        | по умолчанию 12       |
|             | других звуков,        |                       |
|             | воспроизводимых       |                       |
|             | камерой. Это не       |                       |
|             | влияет на             |                       |
|             | громкость             |                       |
|             | записанного видео     |                       |
|             | или аудио файлов.     |                       |
|             | Если выбран тип, то к |                       |
|             | имени файла будут     | Нет, Публичная        |
|             | добавляться буквы А,  | безопасность,         |
| Тип         | В или С. Помогает     | Полицейский контроль, |
|             | систематизировать и   | Криминальные          |
|             | оперативно находить   | проверки              |
|             | нужные записи.        |                       |

|                 | Если пароль              |                        |
|-----------------|--------------------------|------------------------|
| Пароль          | включен,                 |                        |
|                 | пользователю             |                        |
|                 | необходимо ввести        |                        |
|                 | пароль, чтобы            | Dug /Duurg             |
|                 | получить                 | DK/I/ DBIK/I.          |
|                 | доступ к настройкам и    |                        |
|                 | подключению к ПК.        |                        |
|                 | Пользователь может       |                        |
|                 | установить SN            |                        |
| по настройки    | устройства и             | символы                |
|                 | номер сотрудника         | Символы                |
|                 | Пароль можно             |                        |
|                 | установить или           |                        |
| Изменить Пароль | изменить;                |                        |
|                 | буквенно-цифровые        |                        |
|                 | символы                  |                        |
|                 |                          |                        |
| Настройка часов | Настройте                | гггг / мм / лл чч / мм |
|                 | время                    |                        |
|                 |                          |                        |
|                 | Используйте, чтобы       |                        |
| Настройка по    | вернуться к исходным     |                        |
| умолчанию       | настройкам.              | О (да), Х (нет)        |
| <i>,</i>        | Это не стирает записи из |                        |
|                 | памяти                   |                        |
|                 |                          |                        |
| Ver             | Версия прошивки          |                        |
|                 | 1 1 1                    |                        |
|                 |                          |                        |

## 4. Эксплуатация

#### 5.1 Кнопка Вкл/выкл.

Удержите кнопку и на 3 секунды для запуска и перехода в режим ожидания; в любом режиме с зажатой кнопкой питания в течение 3 секунд камера выключится.

PS: в режиме ожидания / записи видео / аудио записи, короткое нажатие кнопки питания , Заставка вкл / выкл.

#### 5.2 Запись звука и фото

В режиме ожидания нажмите кнопку записи звука. Записи звука. Камера подаст звуковой сигнал, один раз издаст вибрацию, а светодиодный индикатор в верхней части загорится желтым и начнет мигать. Нажмите еще раз кнопку записи звука

чтобы остановить запись звука (камера вибрирует дважды) и сохранит файл.

В режиме аудиозаписи коротким нажатием кнопки РТТ отметьте файл как важный файл, с правой стороны на экране появится значок желтой звезды.

#### Фото

В режиме ожидания нажмите кнопку фото 🚺 для фотографии.

### 5.3 Запись видео

В режиме ожидания нажмите кнопку записи видео начать запись видео. Камера подаст звуковой сигнал, один раз издаст вибрацию, а светодиодный индикатор сверху станет красным и начнет мигать. Нажмите еще раз кнопку записи видео чтобы остановить запись видео (камера вибрирует дважды) и сохранит файл.

В режиме видеозаписи коротко нажмите кнопку ОК, чтобы

отметить файл как важный файл, с правой стороны на экране появится значок желтой звезды.

### 5.4 Старт записи одной кнопкой

В режиме выключения удерживайте кнопку записи видео 🔳 в течение трех секунд для включения камеры и немедленного старта видеозаписи.

В режиме выключения удерживайте кнопку записи звука в течение трех секунд для включения ПВР и немедленного старта аудиозаписи.

#### 5.5 Фото во время видеозаписи

В режиме записи видео нажмите кнопку фото 🚺

### 5.6 Зум

В режиме ожидания или записи видео нажмите и удерживайте кнопку прокрутки вверх и прокрутки вниз, чтобы увеличить или уменьшить изображение.

### 5.7 ИК подсветка

В темноте инфракрасный светодиод поможет записать четкое изображение или видео.

В режиме ожидания, зайдите в меню Ми активируйте ИК подсветку в режиме Авто или Ручном. Сохраните настройки кнопкой ОК.

1) Автоматический инфракрасный режим:

В условиях низкой освещенности (1 люкс) автоматически включаются 4 ИК-светодиода, камера включает объектив инфракрасного фильтра, видеоизображение становится чернобелым. 2) Ручной инфракрасный режим:

Когда требуется ночное видение, в режиме записи нажмите кнопку Fn для вкл. инфракрасного света, светодиоды ИК будут включены, экран перейдет в черно-белое изображение. Нажмите эту кнопку еще раз, чтобы отключить ИКсветодиоды, изображение станет цветным.

#### 5.8 Светодиодная подсветка

В режиме ожидания или записи видео нажмите и удерживайте кнопку ОК или Fn, чтобы включить / выключить белую светодиодную подсветку. Важно, для включения светодиодной подсветки необходимо, чтобы в настройках был включен параметр «Белый светодиод»

### 5.9 Воспроизведение

В режиме ожидания нажмите кнопку ОК, чтобы войти в режим воспроизведения. Есть варианты просмотра видео, фото и аудио. Нажмите кнопки прокрутки вверх/вниз, чтобы выбрать вариант, и нажмите кнопку итобы подтвердить выбор. 1) В режиме воспроизведения видео файла нажмите кнопку чтобы приостановить / возобновить воспроизведение; Нажмите кнопку прокрутки вверх, чтобы перемотать назад, нажмите кнопку прокрутки вниз, чтобы перемотать вперед, затем нажмите кнопку и для просмотра. Вы можете перемотать вперед или назад 2x, 4x, 8x, 16x

 В режиме воспроизведения фотофайлов удерживайте кнопки прокрутки вверх или прокрутки вниз, чтобы увеличить или

уменьшить изображение. Регулируемый X1.0 ~ X10.0. При увеличении и уменьшении изображения кратковременно нажмите кнопки прокрутки вверх и прокрутки вниз, чтобы

переместить изображение вправо или влево.

#### 5.10 Сброс (Reset)

Для сброса работы ПВР нажмите кнопку RESET, она находится в USB отсеке. Если устройство «зависло» или работает не корректно, тонким предметом аккуратно нажмите данную кнопку.

#### 5.11 ID устройства / сотрудника

В режиме ожидания, нажмите кнопку Меню М чтобы ввести настройки. Найдите [ID настройки], нажмите кнопку ОК М чтобы выбрать, появится интерфейс ввода номера устройства и пользователя, 5 символов для идентификатора устройства и 6 символов для идентификатора сотрудника. Нажмите кнопку прокрутки вверх или кнопку прокрутки вниз,

чтобы выбрать символ, затем нажмите ОК. ОК

#### 5.12 Установка времени

В режиме ожидания, нажмите кнопку Меню . 🕅

Введите пароль, тогда пользователи могут изменить дату и время. Найдите пункт Настройка часов.

Нажмите кнопку прокрутки вверх или прокрутки вниз, чтобы выбрать символ, затем нажмите кнопку ОК ОК для подтверждения выбора.

### 5.13 USB-драйвер Видео / Фото / Аудио файлы могут быть удалены только на вашем ПК / ноутбуке.

После подключения к ПК отображается интерфейс пароля, введите пароль (пароль по умолчанию - 000000). Нажмите кнопку (ОК) 6 раз, камера распознает компьютер как дополнительный диск. Пользователь может перейти в папку камеры и удалить те файлы, которые не нужны.

#### 5.14 Зарядка ПВР.

Когда уровень заряда батареи низкий, на дисплее будет мигать значок батареи, и вы услышите звуковой сигнал. Когда это произойдет, зарядите ПВР.

Во время зарядки камеры индикатор загорается красным и загорается зеленым после полной зарядки камеры. Полная зарядка камеры займет около 4 часов.

### Зарядка устройства:

С помощью USB-кабеля подключите USB-порт камеры к USBпорту компьютера (включен) или к USB-адаптеру питания (подключите к электрической розетке).

## 5. Настройка камеры через CAM MANAGER

Настройки камеры могут быть изменены в меню или с помощью программного обеспечения CAM MANAGER для ПК. Используйте кабель для подключения к ПК из комплекта

1. Введите пароль и подключитесь к программе: (пароль по умолчанию 000000)

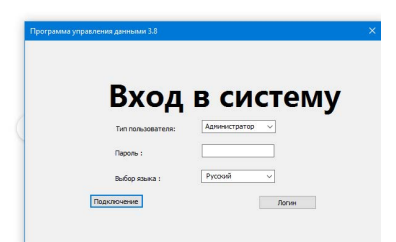

2. Нажмите «получить», чтобы отобразить исходные настройки камеры. Выберите настройку и нажмите «установить», после чего настройка изменится.

Программное обеспечение доступно для скачивания по ссылке: https://cloud.mail.ru/public/3iDM/34yaLVRT7

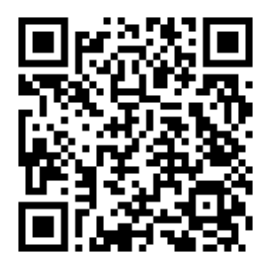

#### Расширение памяти устройства:

При необходимости Вы можете заменить карту памяти устройства,

Снимите защиту карты памяти рис.1, выньте карту из картоприемника, установите новую карту памяти не выше 128 гБ.

Отформатируйте карту в устройстве.

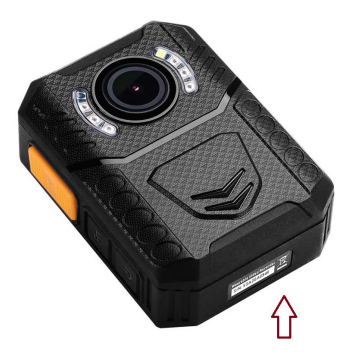

Рис.№1

## Благодарим Вас за выбор

# Blackview™

## ПАСПОРТ ИЗДЕЛИЯ

Перед началом эксплуатации внимательно прочитайте инструкцию по эксплуатации, обратите особое внимание

на разделы, отмеченные знаком 🛛 👧 (ВНИМАНИЕ!)

Устройство является сложным техническим устройством, предполагающим подключение к электрическим цепям.

Установка устройства должна быть произведена квалифицированными специалистами.

Запрещается осуществлять монтаж, настройку, обслуживание, ремонт и разборку-сборку ПВР лицами, не являющимися квалифицированными специалистами и не прошедшими обучение и проверку знаний по технике безопасности.

При настройке ПВР, устанавливаемые параметры не должны противоречить требованиям инструкции по эксплуатации .

Пользователь несет полную ответственность за ущерб, причиненный людям, животным и имуществу в результате использования ПВР не по его прямому назначению, или с нарушениями требований безопасности, изложенных в настоящей инструкции.

Изготовитель не несет ответственности за убытки и несчастные случаи, вызванные несоблюдением правил безопасности и требований, изложенных в настоящей инструкции.

Обратите внимание на безопасное использование ПВР: "Запрещается оставлять включенные приборы без присмотра"

#### СВЕДЕНИЯ О РЕКЛАМАЦИЯХ

Если в течение срока гарантий пользователь обнаружит дефект, необходимо составить рекламационный акт установленным порядком. Поставщик обеспечивает устранение обнаруженного по его вине дефекта на

безвозмездной основе на протяжении гарантийного срока.

Содержание рекламаций и меры, принятые по ним, записываются в приведенной ниже форме.

Гарантийный ремонт и постгарантийное обслуживание осуществляется предприятием-изготовителем или специализированным сервисным центром поставщика.

| Дата | Номер РА /Содержание РА | Меры устранения РА | Подпись ОЛ |
|------|-------------------------|--------------------|------------|
|      |                         |                    |            |
|      |                         |                    |            |
|      |                         |                    |            |
|      |                         |                    |            |
|      |                         |                    |            |
|      |                         |                    |            |
|      |                         |                    |            |
|      |                         |                    |            |
|      |                         |                    |            |
|      |                         |                    |            |
|      |                         |                    |            |